If you are having problems with SPSS, or need to activate it for the first time , you only need to run the license authorization wizard.

If you have SPSS 19 please follow this path to input your license authorization:

Click: Start>All Programs>SPSS for Windows>License authorization Wizard. You have a Site License.

19 Site Authorization Code: dc2a956ed9c997c9c015

If you have SPSS 20 please follow this path input your license authorization:

Click: Start>All Programs>SPSS>PASW Statistics>PASW 18 License authorization wizard. You have a Site

License

20 Site Authorization Code: d03e4f42643076e96b96